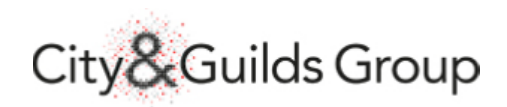

# Technicals e-volve marking

**User Guide** 

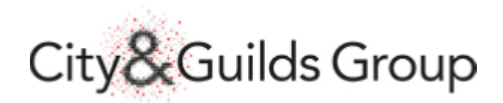

# Table of Contents

| 1.  | Logging In                             |   |
|-----|----------------------------------------|---|
| 2.  | Navigation                             | 3 |
| 3.  | Module Selection                       | 4 |
| 4.  | Exam Window                            | 6 |
| 5.  | Assigning Marks                        | 7 |
| 6.  | In Progress QPs                        | 8 |
| 7.  | Held QPs                               | 9 |
| 8.  | Logging Out                            |   |
| 9.  | Responsibilities to Report Malpractice |   |
| 10. | Help & Support                         |   |

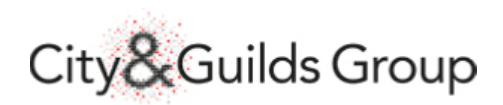

# 1. Logging In

Navigate to Walled Garden.

https://www.walled-garden.com

Enter your username and password and tick the T&C box.

| Guids                  |                             | wallet                     | Joarden             |  |
|------------------------|-----------------------------|----------------------------|---------------------|--|
| A s<br>for custo       | ecure admin<br>omers of the | istration sy<br>City & Gui | rstem<br>Ids Group. |  |
| Username               |                             |                            |                     |  |
| 201096                 |                             |                            |                     |  |
| Password               |                             |                            |                     |  |
| •••••                  |                             |                            |                     |  |
| I have read and accept | ed the Terms & Con          | ditions. 🗹                 |                     |  |
| Problems logging in?   |                             |                            | Sian in             |  |

#### Select Sign in

#### 2. Navigation

From the home page, select the **Examiner** link to open up the Exam Portal page.

| Home Catalogue/Shop Examiner<br>Welcome |  |
|-----------------------------------------|--|
| Welcome to Walled Garden                |  |
|                                         |  |

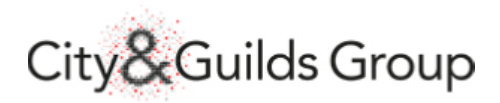

#### 3. Module Selection

You can filter by module or time period or just select **Search** to show all available papers in the Examiner Summary page

- 1. Select: Tick this for the module line you wish to mark
- 2. Module: Qualification and exam identifier
- 3. Description: Full name
- 4. **QP limit**: Amount of scripts that can be marked in a day
- 5. **Completed**: Amount of scripts you have marked that day
- 6. Available to mark: Amount of scripts available to mark
- 7. In Progress: Amount of scripts in your queue waiting to be marked
- 8. **Held**: Amount of scripts set at held status by you
- 9. Balance: Amount of scripts left in your balance for marking that day

| Show or Search to continue. | 201006             | mber                             | Examiner Name                         |                    |                 |                 |              |                    |
|-----------------------------|--------------------|----------------------------------|---------------------------------------|--------------------|-----------------|-----------------|--------------|--------------------|
|                             |                    |                                  | Circuity in Second                    |                    |                 |                 | _            |                    |
| er me: Summary Marking 🔍    | Your search result | 18                               |                                       |                    |                 |                 |              |                    |
| ule 3748-120 V              | To continue marki  | ing a QP or change a Held status | select the appropriate line item then | click on button Sh | ow On-going QP. | To mark a new Q | P, choose th | e appropriate line |
| period* 🖲 today 🗸 🗸         | Salaat B           | Madula Dopa                      | intion OB Limit                       | Completed          | Avail to Mark   | In Drogroop     | Hold         | Relance            |
|                             |                    | 3748-120 Functional Ma           | thematics Level 2 999                 | 0                  | Avail to mark   | 0               | 0            | 999                |
| since • O V V               |                    |                                  |                                       |                    |                 |                 |              |                    |
| 'rom *                      |                    |                                  |                                       |                    | Sho             | w On-going QP   |              | Mark QP            |
|                             |                    |                                  |                                       |                    |                 |                 |              |                    |
|                             |                    |                                  |                                       |                    |                 |                 |              |                    |
|                             |                    |                                  |                                       |                    |                 |                 |              |                    |

Tick the **Select** box in the module line you wish you to start marking and select **Mark QP** and Select **OK** to close the confirmation window.

| Select | Module   | Description                    | QP Limit | Completed | Avail to Mark | In Progress   | Held | Balance |
|--------|----------|--------------------------------|----------|-----------|---------------|---------------|------|---------|
| ۲      | 3748-120 | Functional Mathematics Level 2 | 999      | 0         | 3             | 0             | 0    | 999     |
|        |          |                                |          |           | Show          | w On-going QP | N    | lark QP |
|        |          |                                |          |           |               |               | _    |         |

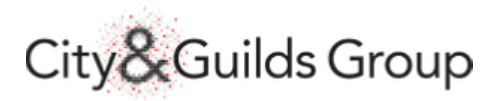

If there are no exams available to mark and you select Mark QP, you will receive the following error, select **Close** to return to the Examiner Summary page.

| Error Message                       |       |
|-------------------------------------|-------|
| No availability to mark QP 3748-120 |       |
|                                     | Close |
|                                     |       |

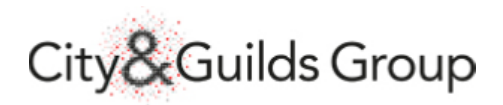

#### 4. Exam Window

Selecting **Mark QP** will open up the exam in a new tab/window. Ensure you do not have pop ups blocked.

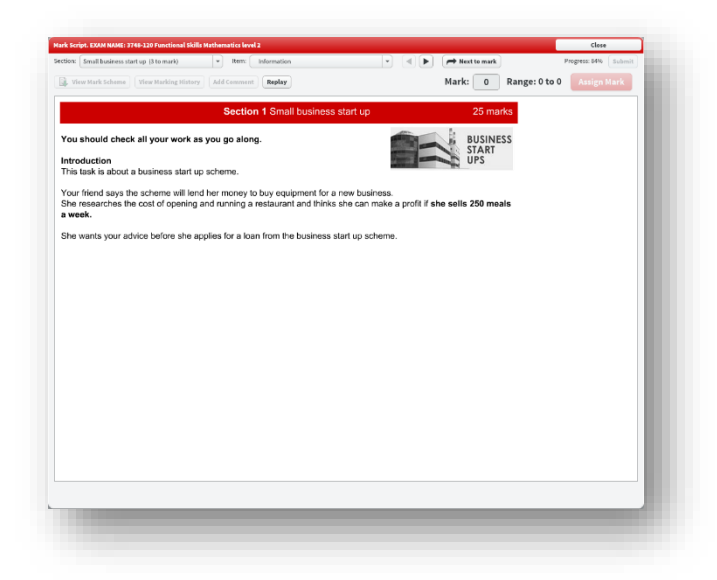

If you close the exam window without marking, the exam will move to your **In Progress** queue, ready to mark at a later time. All exams are held in a pool and allocated on a first come, first serve basis.

Use the **Section** dropdown to see how many questions in total need to be marked in each section.

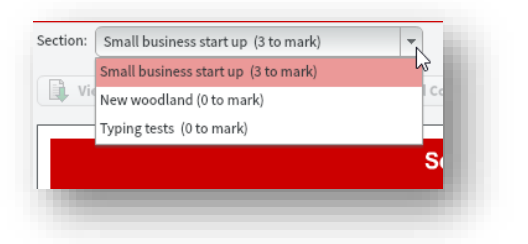

Use the **Item** dropdown to see how many questions have been answered by the candidate in each section.

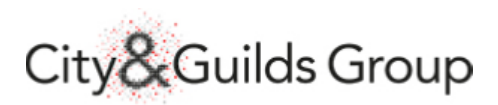

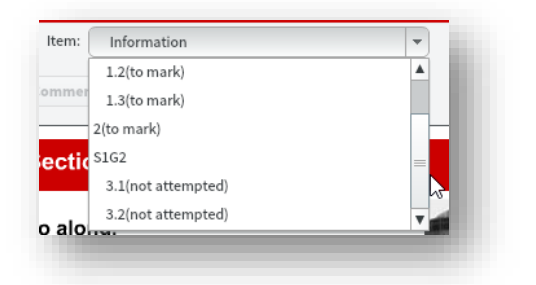

# 5. Assigning Marks

When you are ready to start marking, select **Next to mark** to open the first available answer.

| Rext  | to mark | PI            | rogress: 84% Subm |
|-------|---------|---------------|-------------------|
| Mark: | 0       | Range: 0 to 0 | Assign Mark       |

When you type a number in the **Mark** box, an info tab will appear, letting you know that the mark has not been assigned yet

| K Script. EXAM NAME: 3748-120 Funct                                                                           | ional Skills Mathematics level 2                                                                       |                                                      |                      |               | Close                |
|----------------------------------------------------------------------------------------------------|----------------------------------------------------------------------------------------------------|------------------------------------------------------|----------------------|---------------|----------------------|
| Small business start up (3 to ma                                                                              | rk) V Item: 1.2(to mark)                                                                               |                                                      | Next to mark         |               | Progress: 84% Submit |
| View Mark Scheme View Marki                                                                                   | ng History Add Comment Replay                                                                          |                                                      | Mark: 2 R            | lange: 0 to 3 | Assign Mark*         |
|                                                                                                    | There are unassigned change(s) to the                                                                  | his item. Please click the 'Assign Mark              | button to save them. |               |                      |
|                                                                                                    |                                                                                                    |                                                      |                      |               |                      |
| uestion 1/3 marks)                                                                                            |                                                                                                    |                                                      |                      |               | <b>A</b>             |
| uestion 1(3 marks)                                                                                            | r friend's idea to open and run the res                                                                | staurant and see if it can ma                        | ke a profit          |               | <b>A</b>             |
| <b>Question 1</b> (3 marks)<br>You need to investigate you                                                    | r friend's idea to open and run the res                                                                | staurant and see if it can ma                        | ke a profit.         |               |                      |
| <b>Question 1</b> (3 marks)<br>You need to investigate you<br>Plan how to solve this task.                    | r friend's idea to open and run the res<br>Write down your plan, including the s                       | staurant and see if it can ma<br>steps you will use. | ke a profit.         |               | <b>A</b>             |
| Auestion 1(3 marks)<br>You need to investigate you<br>Plan how to solve this task.                            | r friend's idea to open and run the res                                                                | staurant and see if it can ma<br>steps you will use. | ke a profit.         |               |                      |
| Question 1(3 marks)<br>You need to investigate you<br>Plan how to solve this task.<br>$14 \lor B I \sqcup II$ | r friend's idea to open and run the res<br>Write down your plan, including the s<br>□Ξ X₂ X² Ω ▼ つ ⊂ ⊣ | staurant and see if it can ma<br>steps you will use. | ke a profit.         |               | <u> </u>             |

Select **Assign Mark**\* which will then move you on to the next question and the **Progress:** % will move up.

This will continue until you reach the last answered question, at which point the **Progress:** will move to 100%.

You may navigate back and forth using the arrow buttons or the dropdowns if you want to go back and check anything before submitting.

When you are ready, select **Submit** and confirm, this will take you back to the Examiner Summary screen.

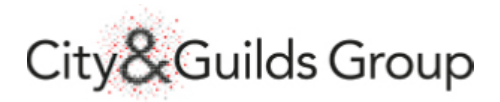

Select **Search** to refresh the page and update the search results table.

| elect | Module   | Description                    | QP Limit | Completed | Avail to Mark | In Progress | Held | Balance |
|-------|----------|--------------------------------|----------|-----------|---------------|-------------|------|---------|
| 0     | 3748-120 | Functional Mathematics Level 2 | 1998     | 1         | 0             | 2           | 0    | 999     |

#### 6. In Progress QPs

To mark an exam that you have pulled down into your queue, select the module again and then select **Show On-going QP** 

| Select | Module   | Description                    | QP Limit | Completed | Avail to Mark | In Progress | Held | Balance |
|--------|----------|--------------------------------|----------|-----------|---------------|-------------|------|---------|
| ۲      | 3748-120 | Functional Mathematics Level 2 | 1998     | 1         | 0             | 2           | 0    | 999     |

Select the exam and then select Resume Marking

| elect | Module   | Description                    | Marking started on | QP Reference    | Reason for hold | Resume<br>Marking |
|-------|----------|--------------------------------|--------------------|-----------------|-----------------|-------------------|
| •     | 3748-120 | Functional Mathematics Level 2 | 06.02.2018         | 8001958664 - 20 | ×               | -                 |
|       | 3748-120 | Functional Mathematics Level 2 | 06.02.2018         | 8001958664 - 40 | ~               |                   |

Confirm **OK** in the pop up. This will open the exam in a new window/tab and you can proceed as if marking an exam straight from the **Mark QP** stage.

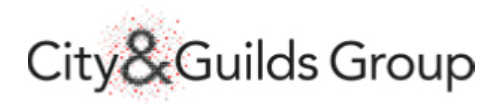

# 7. Held QPs

You can put a specific QP on hold if you encounter a technical issue or need to query something. Select the exam and then the **Reason for hold** dropdown and choose the relevant field.

| elect | Module   | Description                    | Marking started on | QP Reference    | Reason for hold                                                              | Resume<br>Marking |
|-------|----------|--------------------------------|--------------------|-----------------|------------------------------------------------------------------------------|-------------------|
|       | 3748-120 | Functional Mathematics Level 2 | 06.02.2018         | 8001958664 - 20 | <b></b>                                                                      |                   |
| ✓     | 3748-120 | Functional Mathematics Level 2 | 06.02.2018         | 8001958664 - 40 | Run out of time                                                              |                   |
|       |          |                                |                    |                 | Not well<br>Query U da<br>Technical issue<br>Blank test<br>Adobe Flash Error | ate QP            |

#### Select Update QP.

A confirmation box will pop up, select **OK** to return to the Examiner Summary window. The QP will have moved to the **Held** field.

When you are ready to mark the held QP, select the **blank field** in the reason for hold dropdown and **Update QP** again.

The QP is now back **In Progress** and ready to continue marking.

This is an important step because it allows our system administrators to accurately track all question papers.

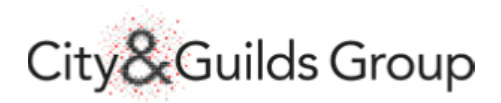

### 8. Logging Out

It is good practise to log out of the system when you are finished marking. This helps to ensure the integrity of any data remaining on your screen.

Select the log off button from the top right of the screen and select **Yes** on the confirmation pop up.

| e Christopher Johnston                                 | Cuilds Walled Garden                                              | Help   Personalize   Log |
|--------------------------------------------------------|-------------------------------------------------------------------|--------------------------|
| Catalogue/Shop Examiner                                |                                                                   |                          |
|                                                        |                                                                   | History _ Back Forwar    |
| Welcome to Wa                                          | illed Garden                                                      |                          |
| Use the main menu above to                             | access our catalogue and shop, and view reports.                  |                          |
| Depending on what user prof                            | le you have, you will be able to do some or all of the following: | Y                        |
| <ul> <li>purchase approved pro<br/>products</li> </ul> | ducts and services from our catalogue, including SmartScreen      |                          |

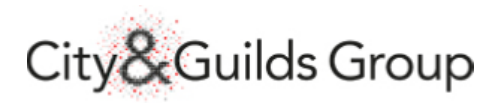

## 9. Responsibilities to Report Malpractice

City & Guilds' examiners who discover evidence of suspected or actual malpractice in the marking of examination papers must **immediately** report their findings to the Investigation & Compliance team.

An account of the suspected malpractice should be emailed and include the following:

- Examination date and qualification number
- Centre name and number
- Full nature of the malpractice, particularly noting any urgent/high risk concerns
- Learners involved
- Examiner's name

The Investigation & Compliance team will inform the Head of Centre of the details required so that an investigation can be undertaken.

Reports should be sent to investigationandcompliance@cityandguilds.com

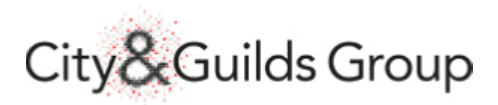

# 10. Help & Support

If you encounter any technical difficulties while marking, please email <u>examiner@cityandguilds.com</u> who will be able to assist you.